## HOTELOGIX

### Jump Start Guide - Hotelogix Mobile Hotel

Hotelogix 2.0

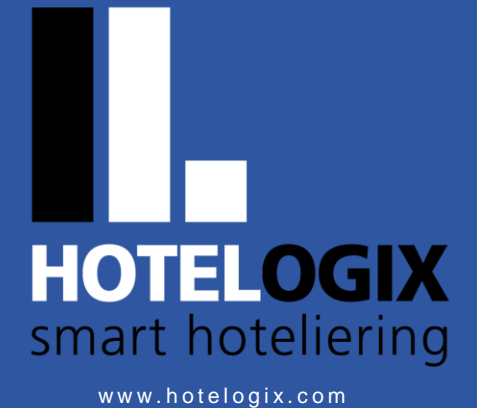

Release Date: January 30, 2018

#### TABLE OF CONTENTS

| RUN YOUR COMPLETE HOTEL ON MOBILE                             |
|---------------------------------------------------------------|
| WHY SHOULD YOU USE HOTELOGIX MOBILE HOTEL? - THE BENEFITS     |
| INTRODUCING HOTELOGIX MOBILE HOTEL                            |
| NAVIGATING HOTELOGIX MOBILE HOTEL                             |
| 'TAP' TO PERFORM ANY ACTION                                   |
| Count : INDICATES 'COUNT'                                     |
| : 'Calendar' to select date                                   |
| INDICATES 'MORE OPTIONS'                                      |
| : Indicates 'more details'                                    |
| + : 'Add' option (Increase)                                   |
|                                                               |
| 2 'EDIT' OPTION                                               |
| HOW TO CHECK ROOM AVAILABILITY?                               |
| HOW TO IDENTIFY RESERVATION TYPE?                             |
| EXPLORING SINGLE & GROUP RESERVATION                          |
| HOW TO IDENTIFY CHECK-IN AND CHECK-OUT IN SINGLE RESERVATION? |
| HOW TO IDENTIFY CHECK-IN AND CHECK-OUT IN GROUP RESERVATION?  |
| HOW TO MAKE A RESERVATION?                                    |
| HOTELOGIX SUPPORT                                             |

# Run your complete hotel on Mobile

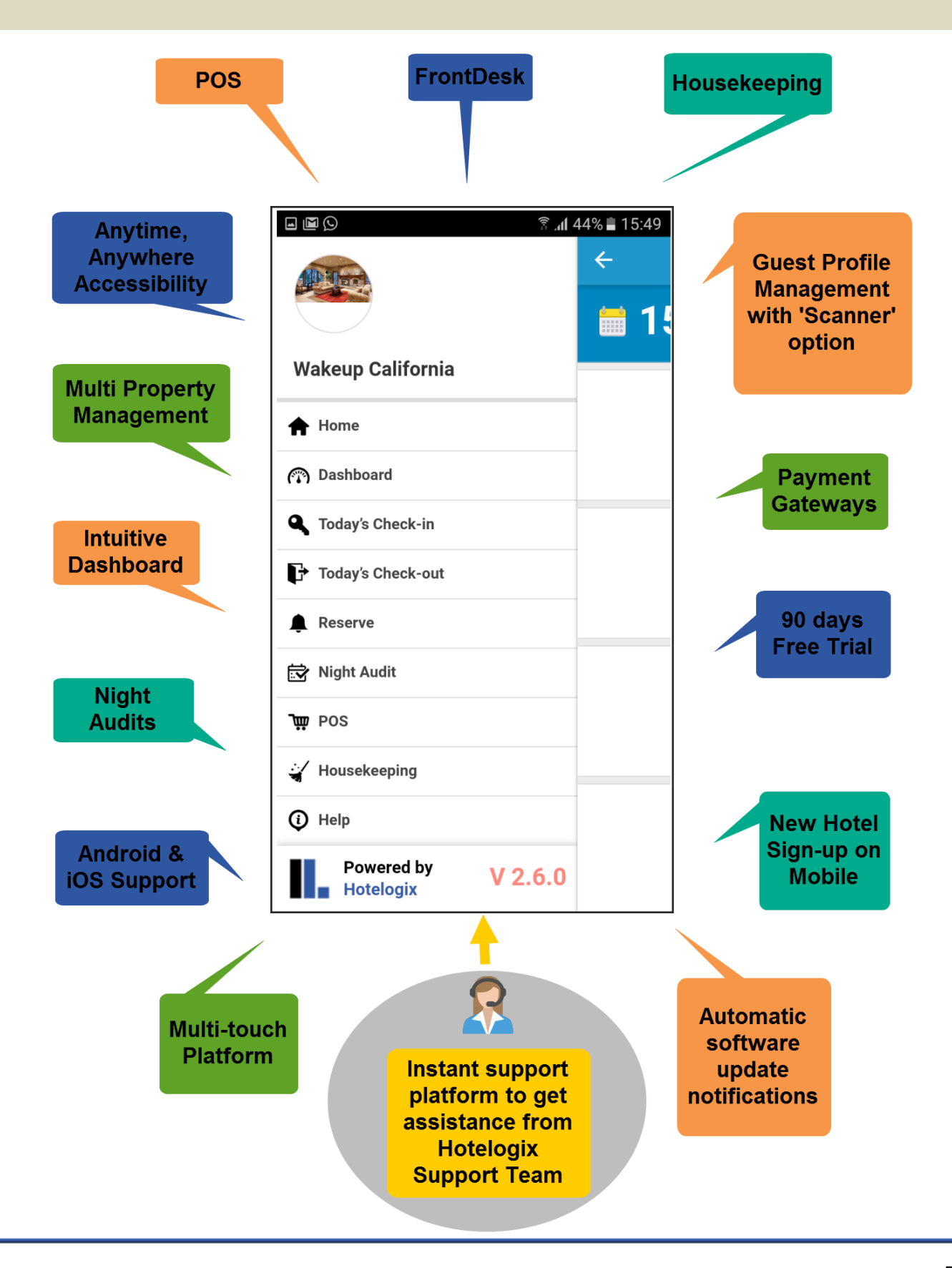

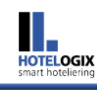

# Why should you use Hotelogix Mobile Hotel? - The Benefits

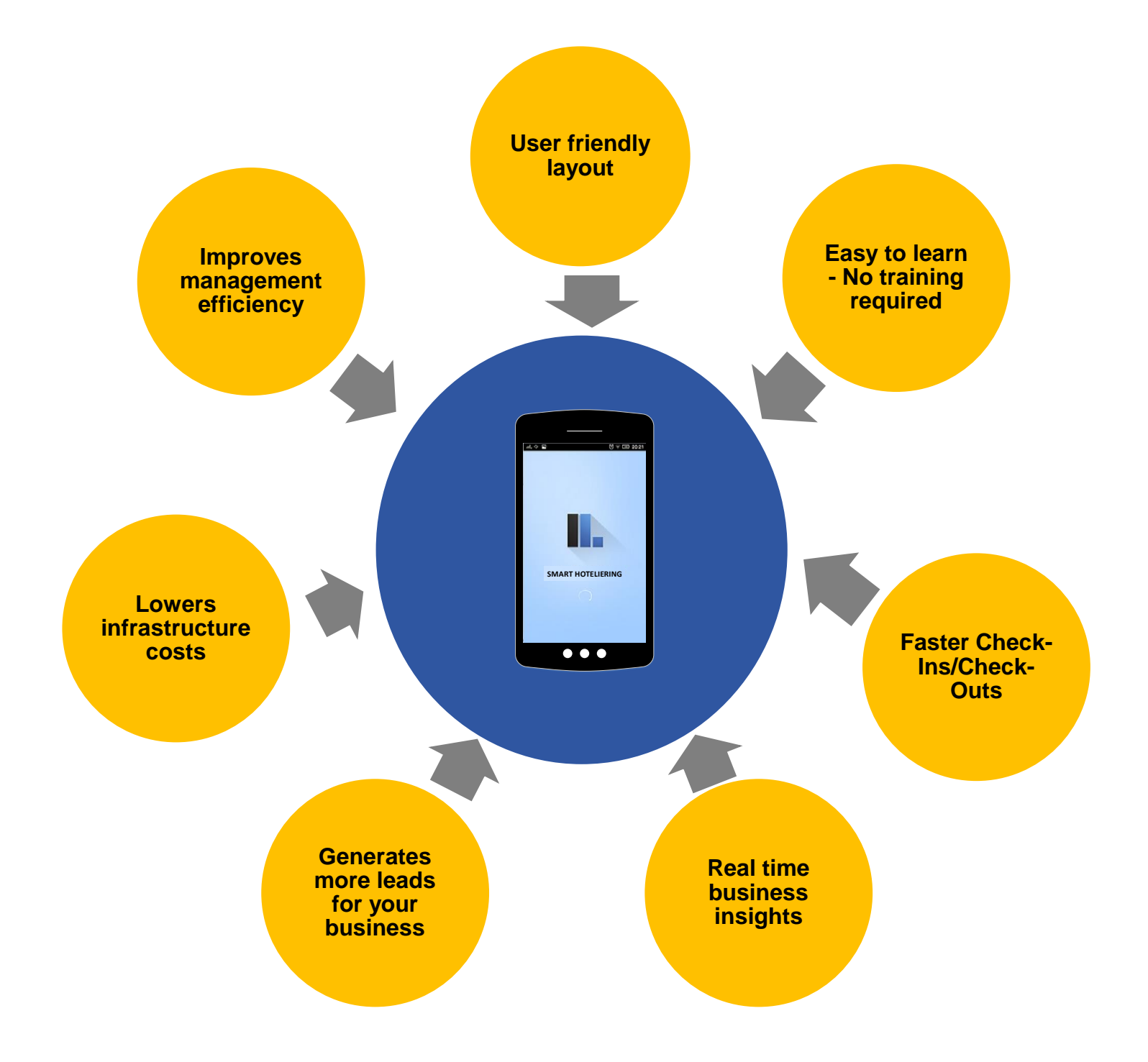

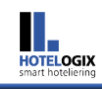

## Introducing Hotelogix Mobile Hotel

Welcome to Hotelogix Mobile Hotel- The next-gen app for smart hotels!

Get the power to run your FrontDesk and housekeeping operations and manage multiple POS outlets efficiently on-the-go.

Hotelogix Mobile Hotel is a **ready-to-use** app for your smartphone or mobile device. The simplicity of the system complements our powerful Hotelogix PMS on the Cloud.

Designed for use by independent properties and groups, the mobile PMS has a **simple, clean interface** that allows hoteliers to handle a variety of day-to-day tasks such as Check-Ins, Check-Outs, reservations, night auditing, payments, collections, creating POS orders, assigning tasks to housekeeping staff and so on.

Hotelogix Mobile Hotel stays **100% in sync** with your Hotelogix account on the Cloud.

Support for both **Android and iOS phones**, the app is available worldwide and can be downloaded from the Play Store/ App Store.

Download the app now. It's almost as easy-to-use as WhatsApp.

Our 'Jump Start Guide - Hotelogix Mobile Hotel' will quickly familiarize you with the multi-touch navigation that lets you use finger gestures for performing app operations on the device. The guide also covers few basics of FrontDesk section that will help you streamline your FrontDesk activities with amazing ease and simplicity.

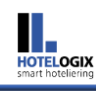

## **Navigating Hotelogix Mobile Hotel**

## 'Tap' to perform any action

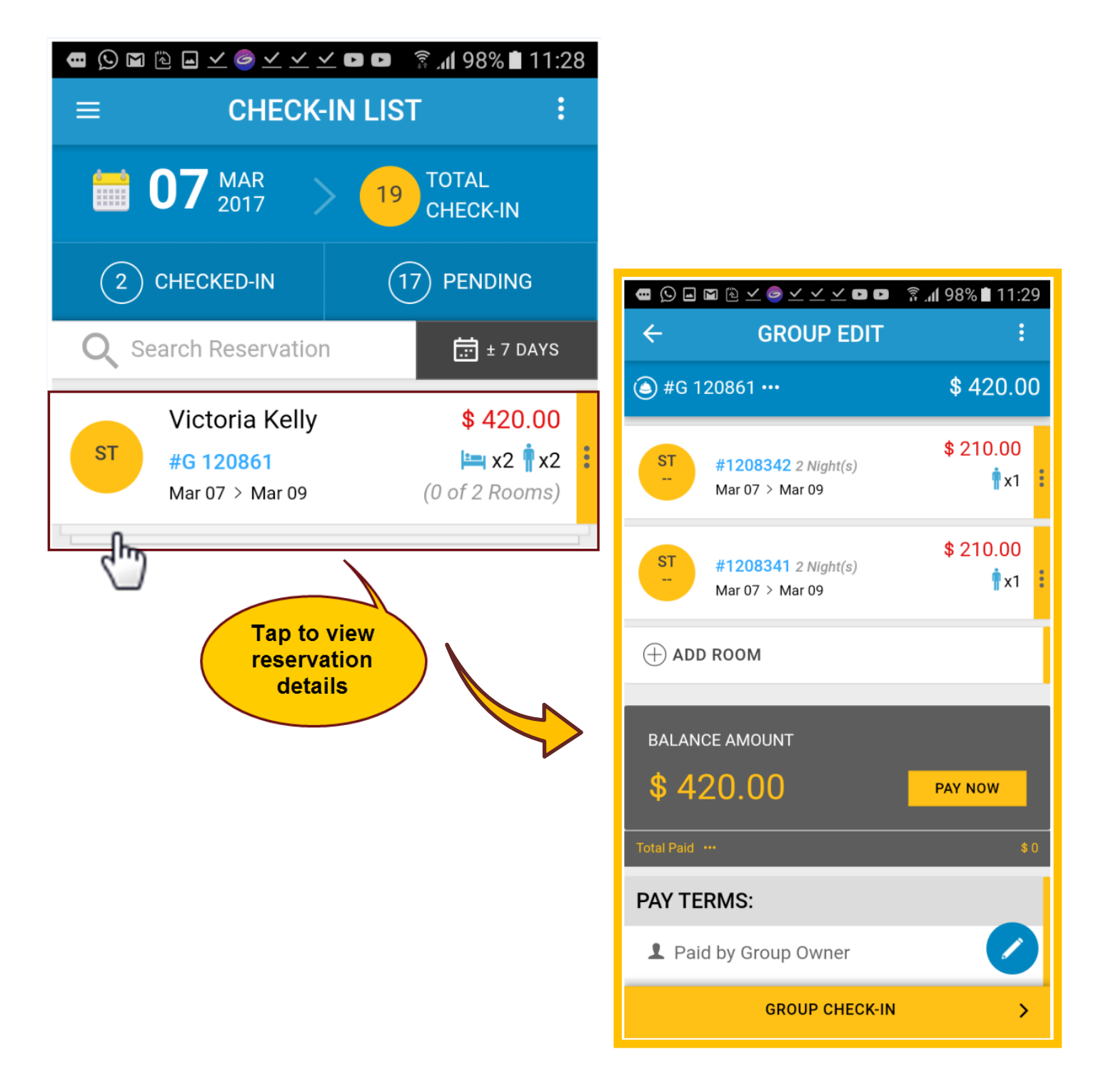

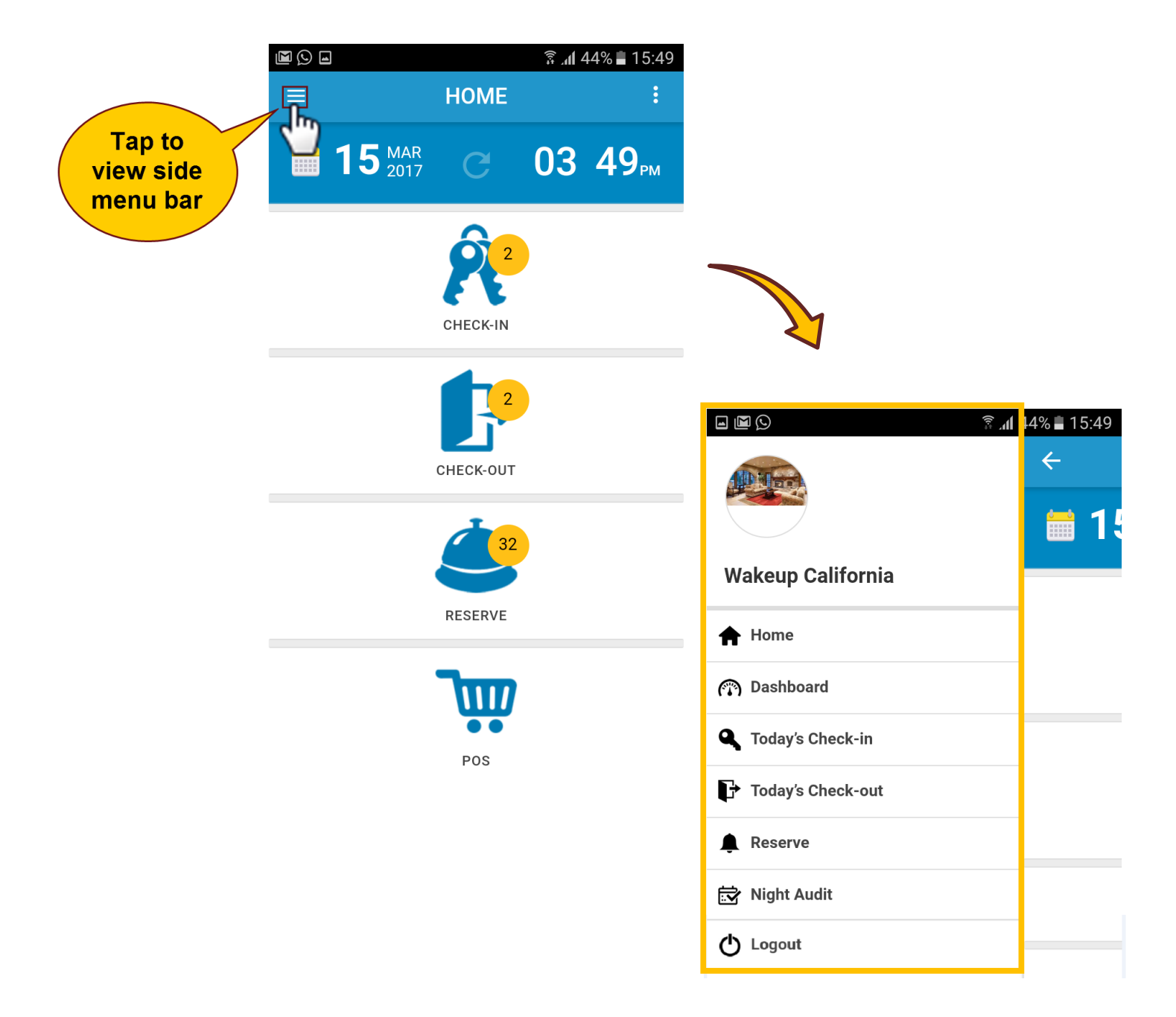

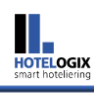

# : Indicates 'Count'

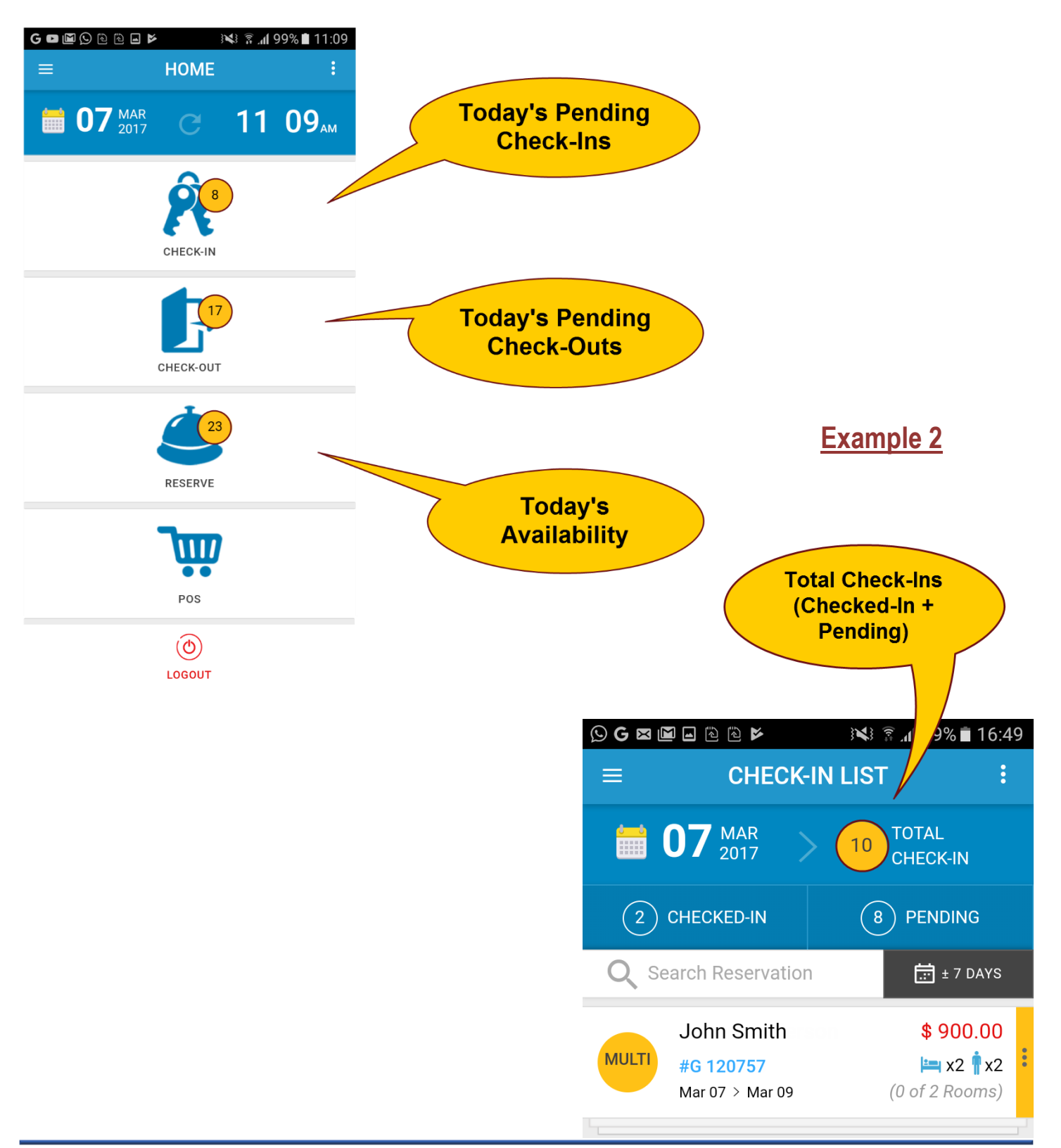

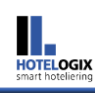

# : 'Calendar' to select date

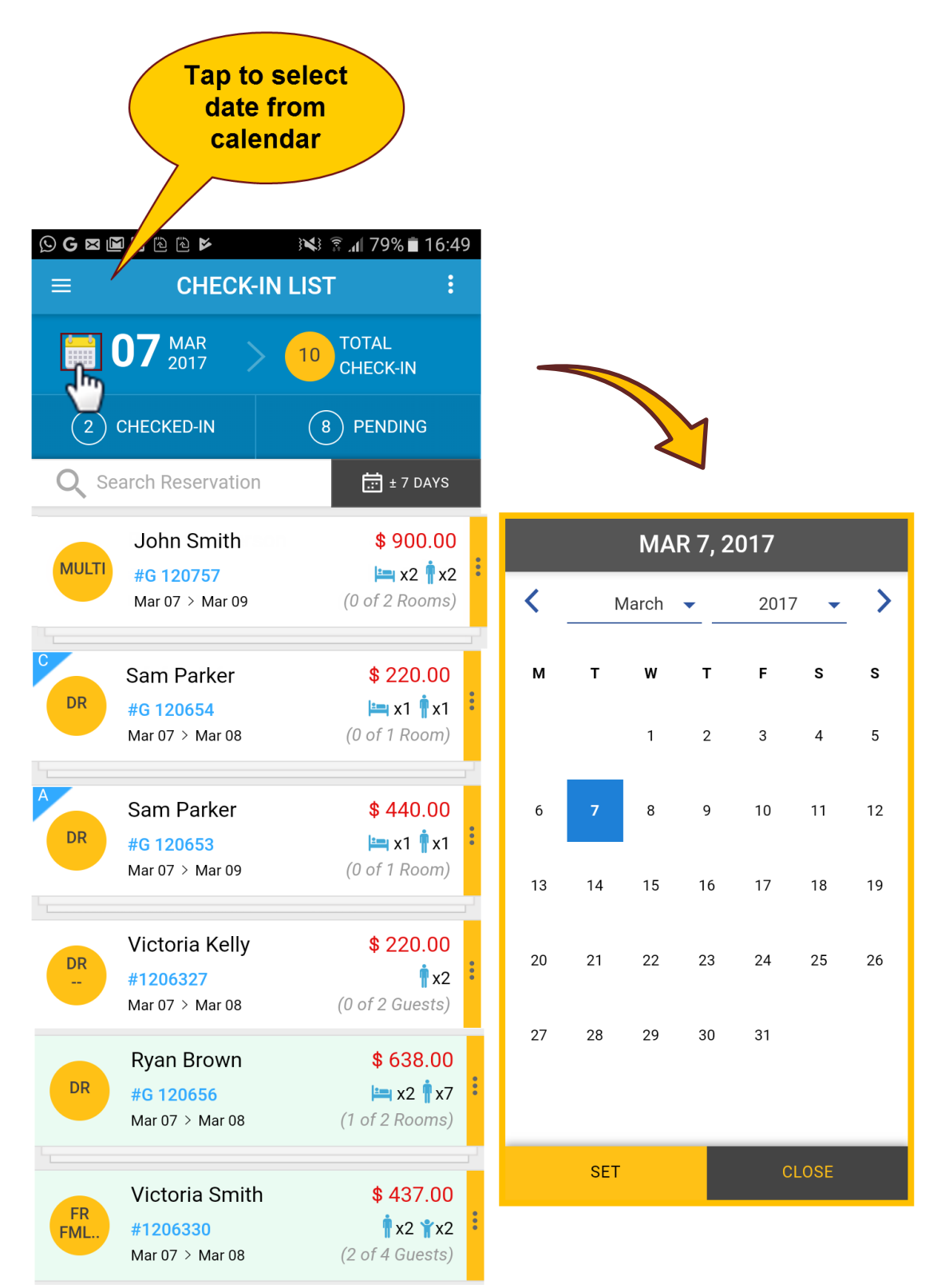

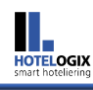

## : Indicates 'more options'

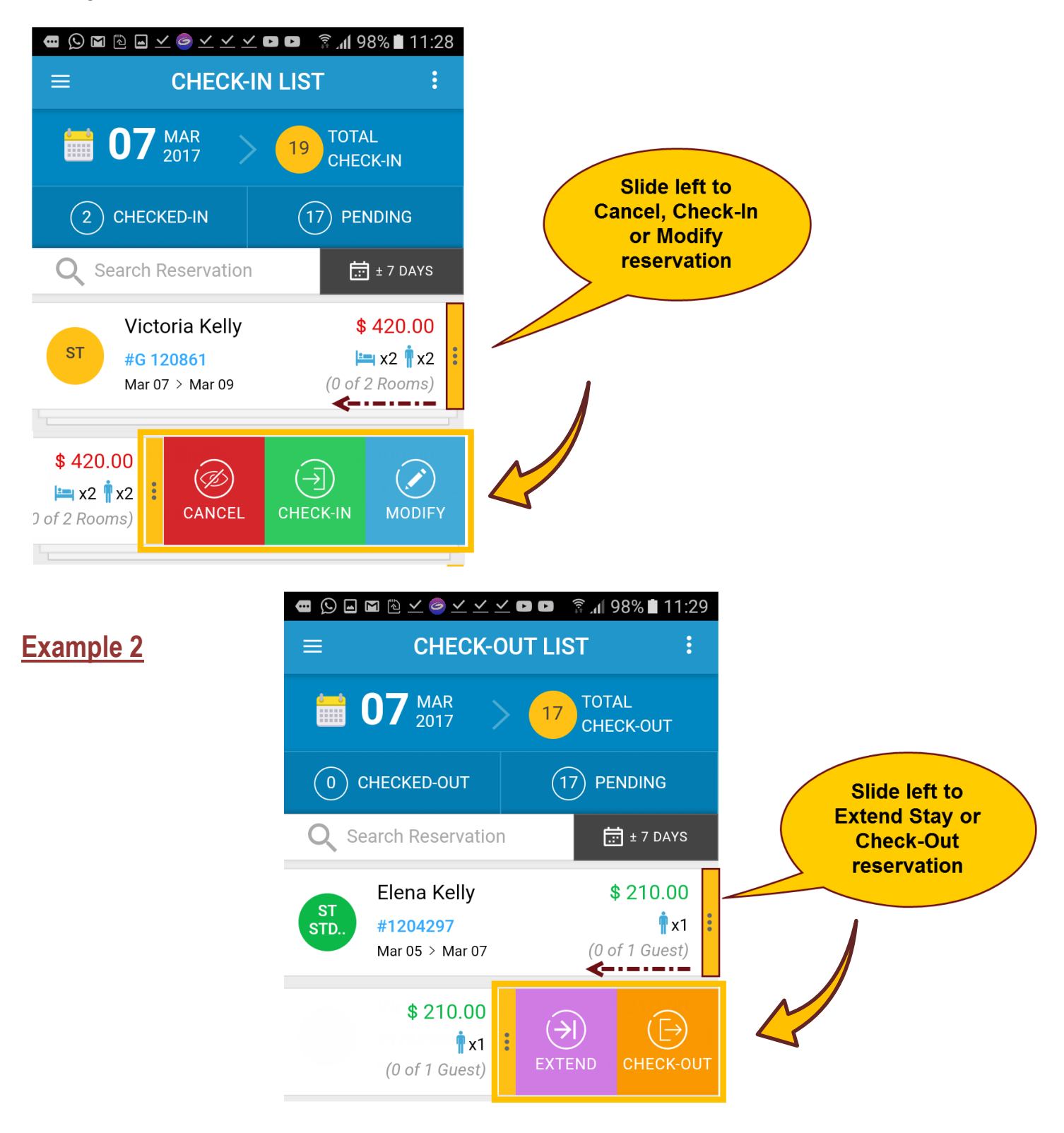

### 

#### Example 1

HOTELOGIX

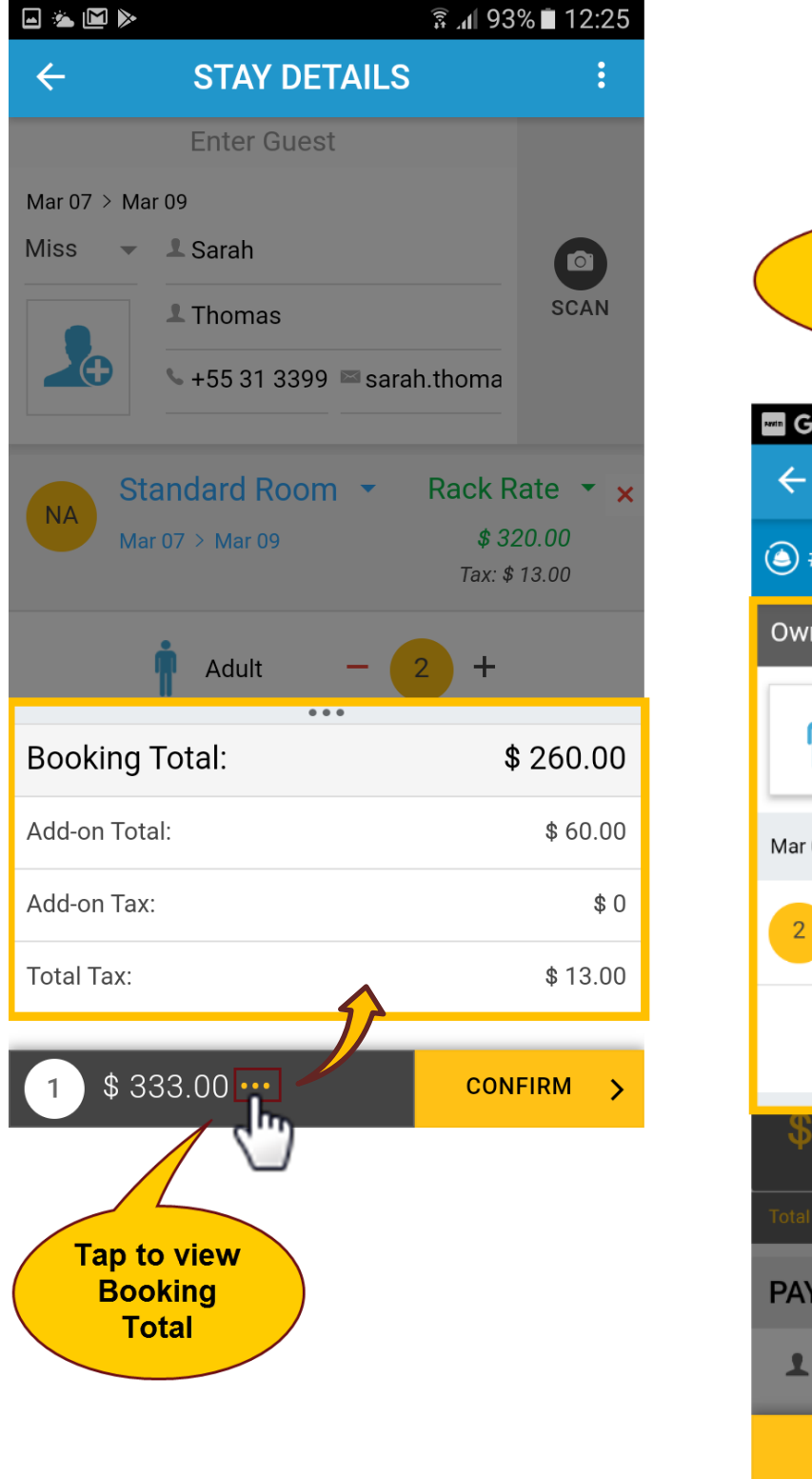

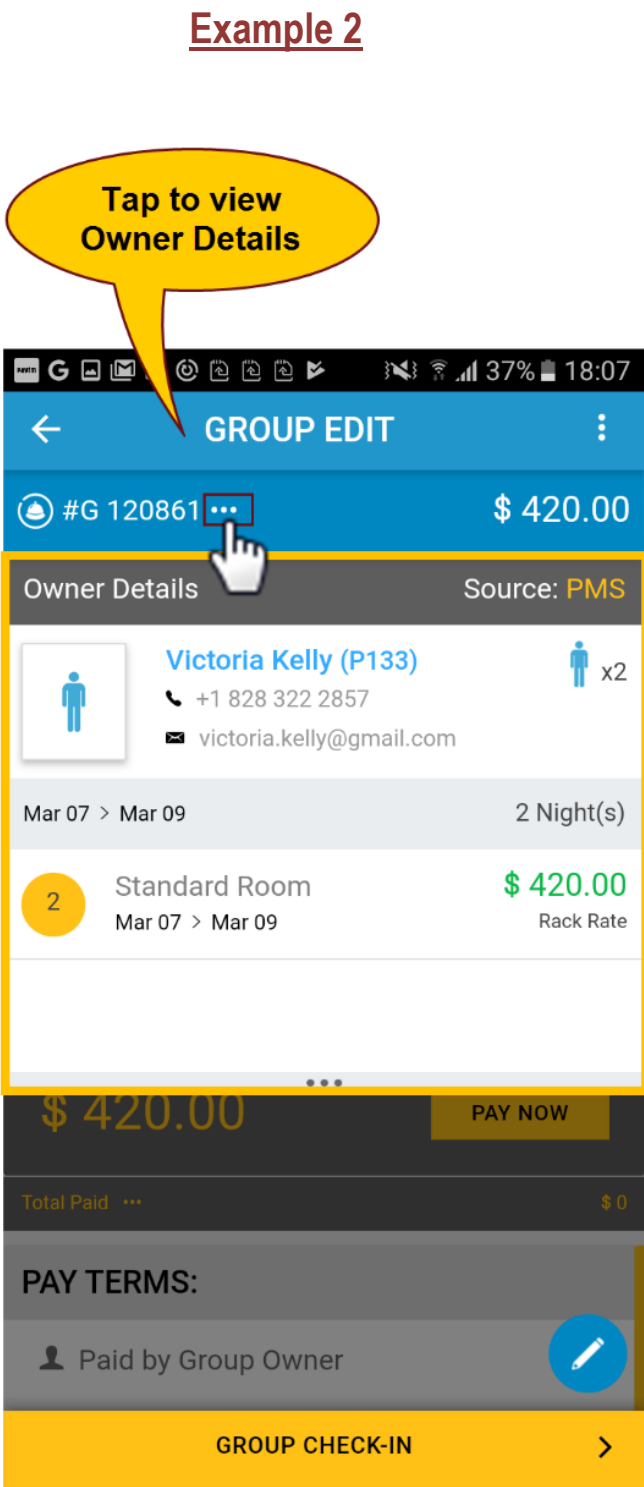

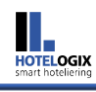

# + : 'Add' option (Increase) - : 'Remove' option (Decrease)

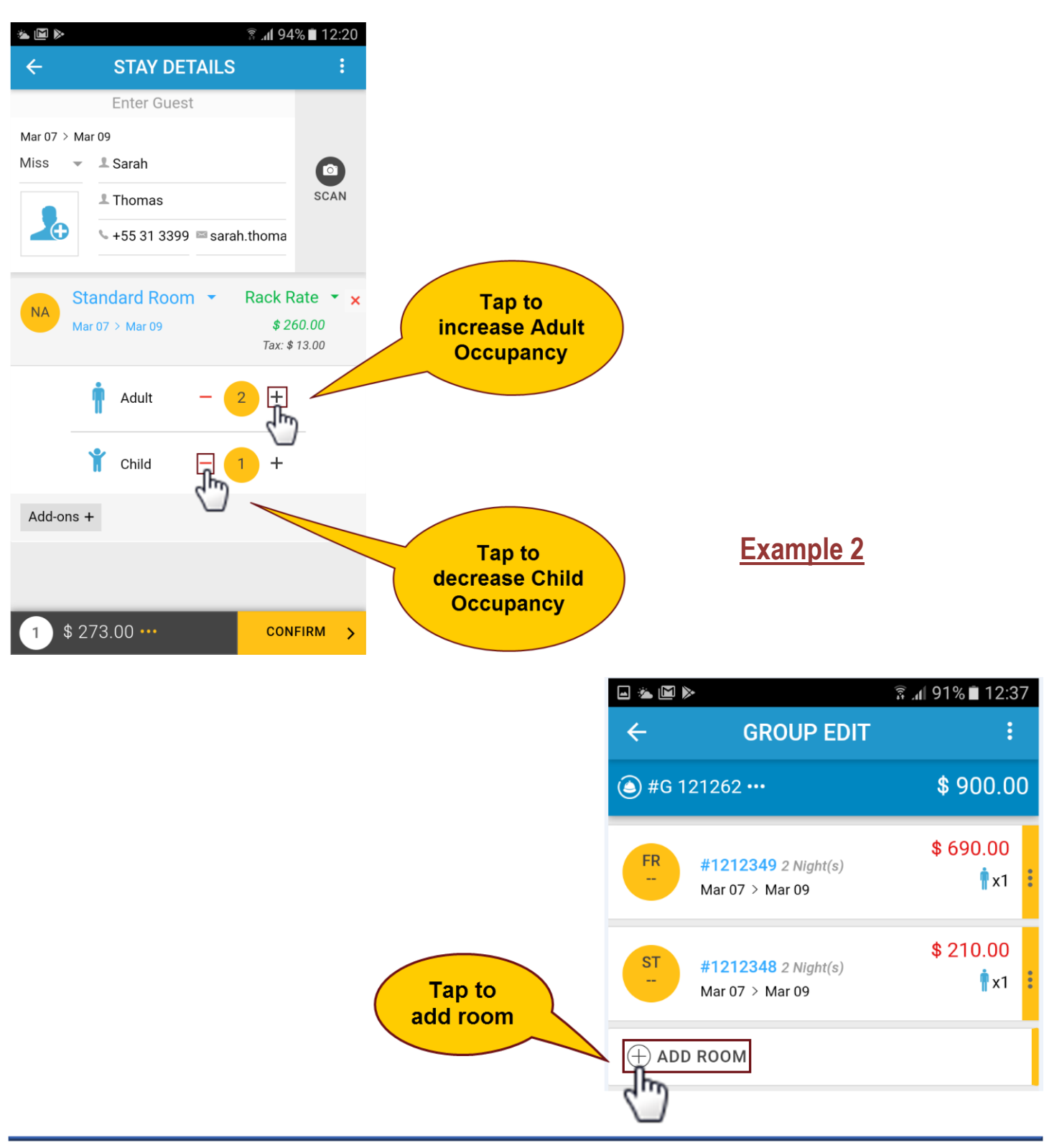

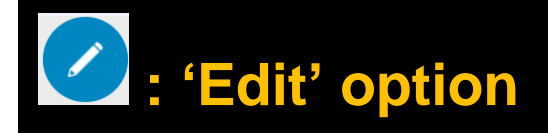

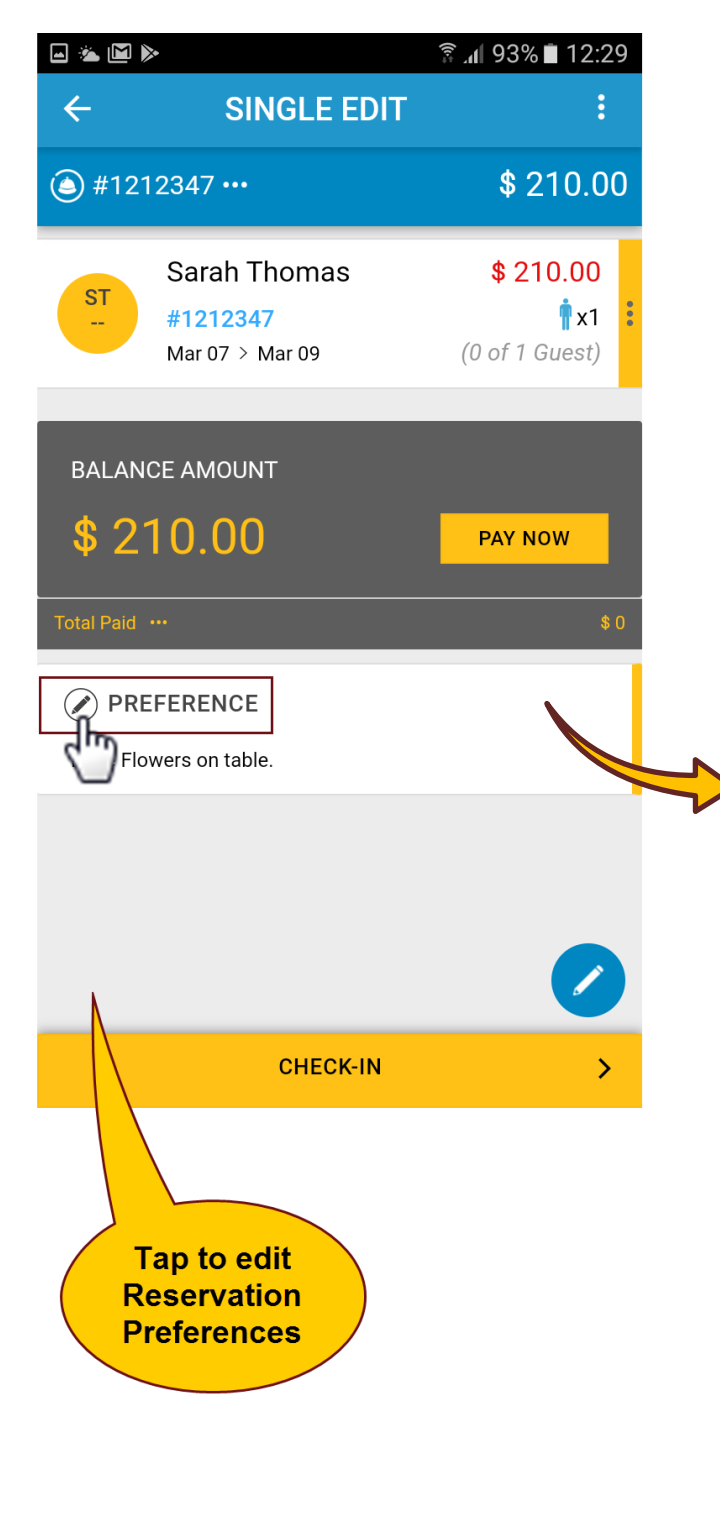

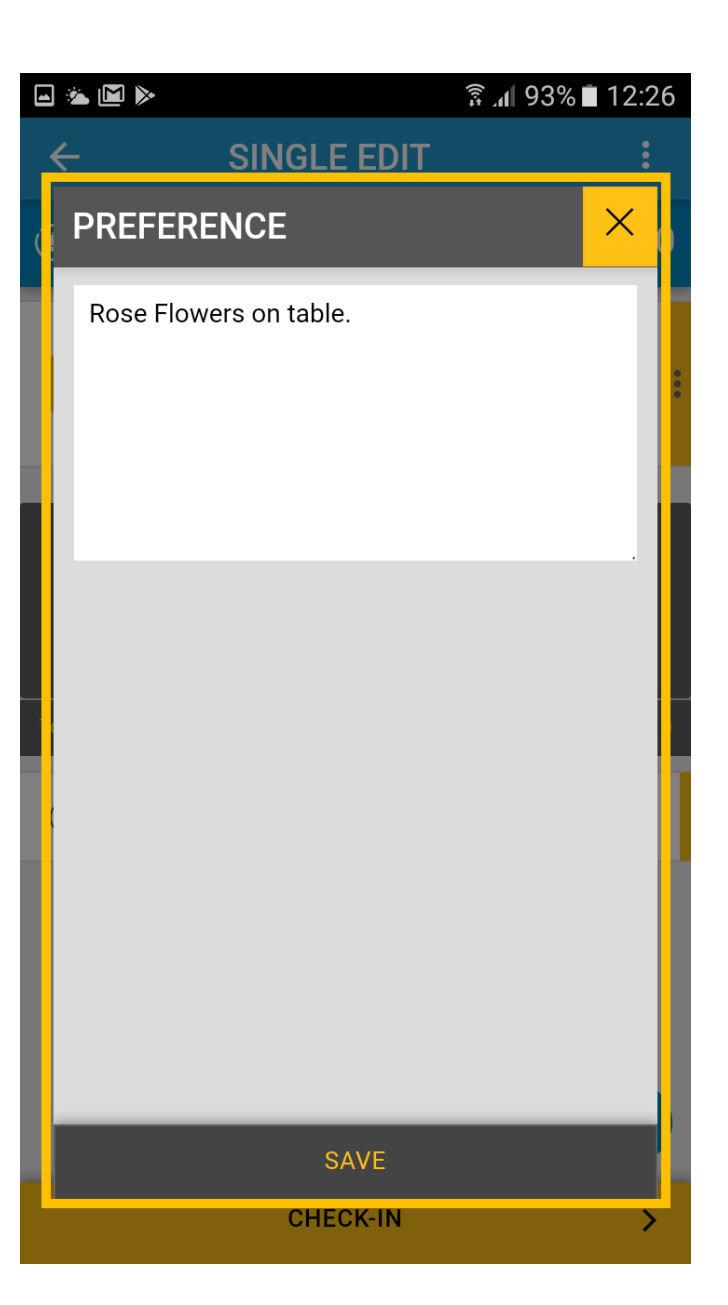

|                                            | 🛱 📶 90% 🗎 12:40                  |      |                                                              |                                        |
|--------------------------------------------|----------------------------------|------|--------------------------------------------------------------|----------------------------------------|
| ← GROUP EDIT                               | :                                |      |                                                              |                                        |
| 🍅 #G 121262 •••                            | \$ 1110.00                       |      |                                                              |                                        |
| ST #1212350 2 Night(s)<br>Mar 07 > Mar 09  | \$ 210.00<br><b>*</b> x1         |      |                                                              |                                        |
| FR #1212349 2 Night(s)<br>Mar 07 > Mar 09  | <b>\$ 6</b> 90.00<br><b>1</b> x1 | •    |                                                              |                                        |
| ST #1212348 2 Night(s)<br>Mar 07 > Mar 09  | \$ 210.00<br><b>1</b> x1         | :    |                                                              |                                        |
| $\oplus$ add room                          |                                  |      |                                                              |                                        |
| BALANCE AMOUNT<br>\$ 1110.00<br>Total Paid | PAY NOW                          |      | Tap to o<br>reservation<br>such as Roo<br>Dates, Rat<br>etc. | edit<br>details<br>om, Stay<br>re Plan |
| GROUP CHECK-I                              |                                  |      |                                                              |                                        |
|                                            |                                  |      |                                                              |                                        |
|                                            | ROOM                             | DATE | \$<br>RATE                                                   | MAIL ×                                 |

## How to check room availability?

HOTELOGIX

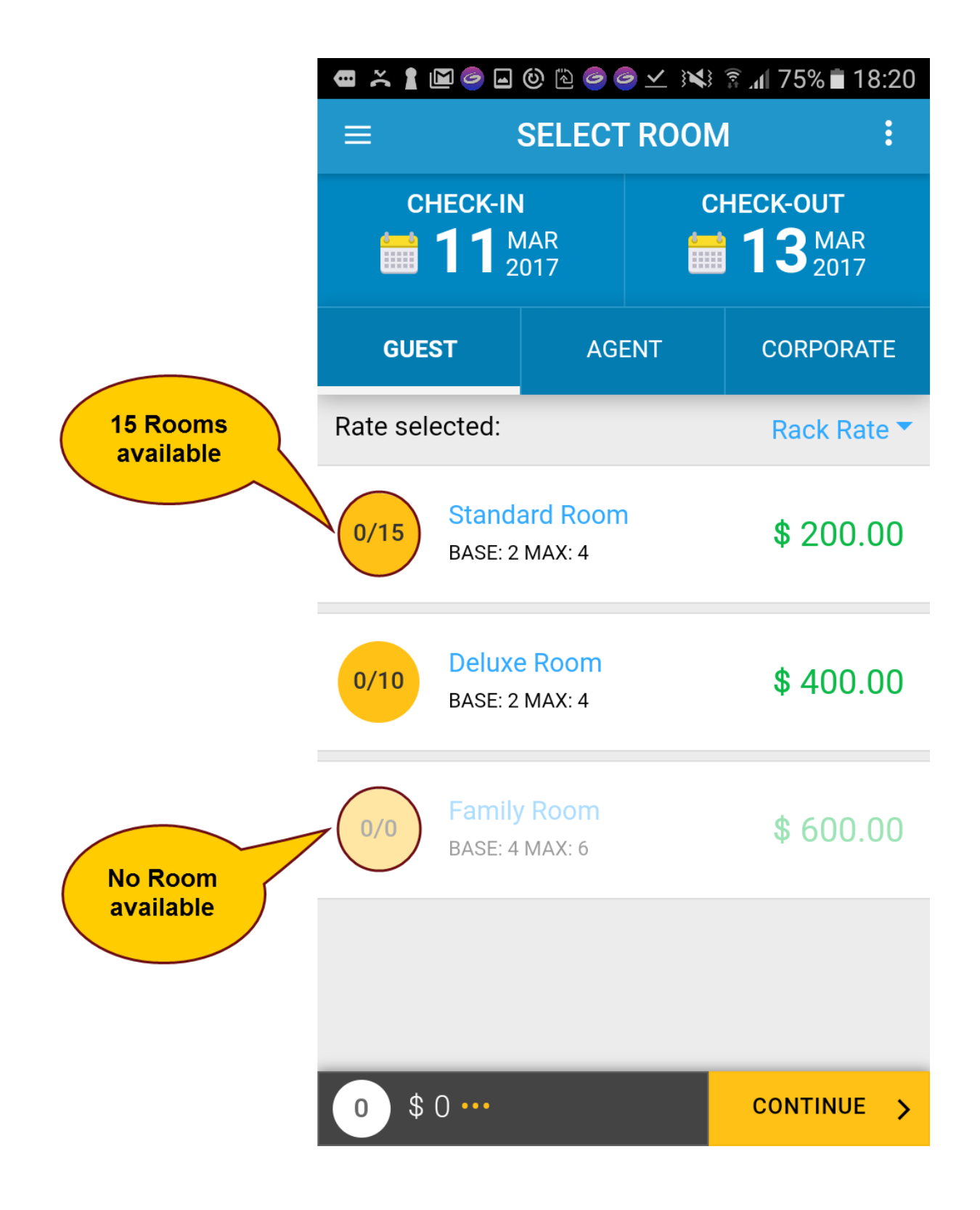

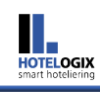

## How to identify Reservation Type?

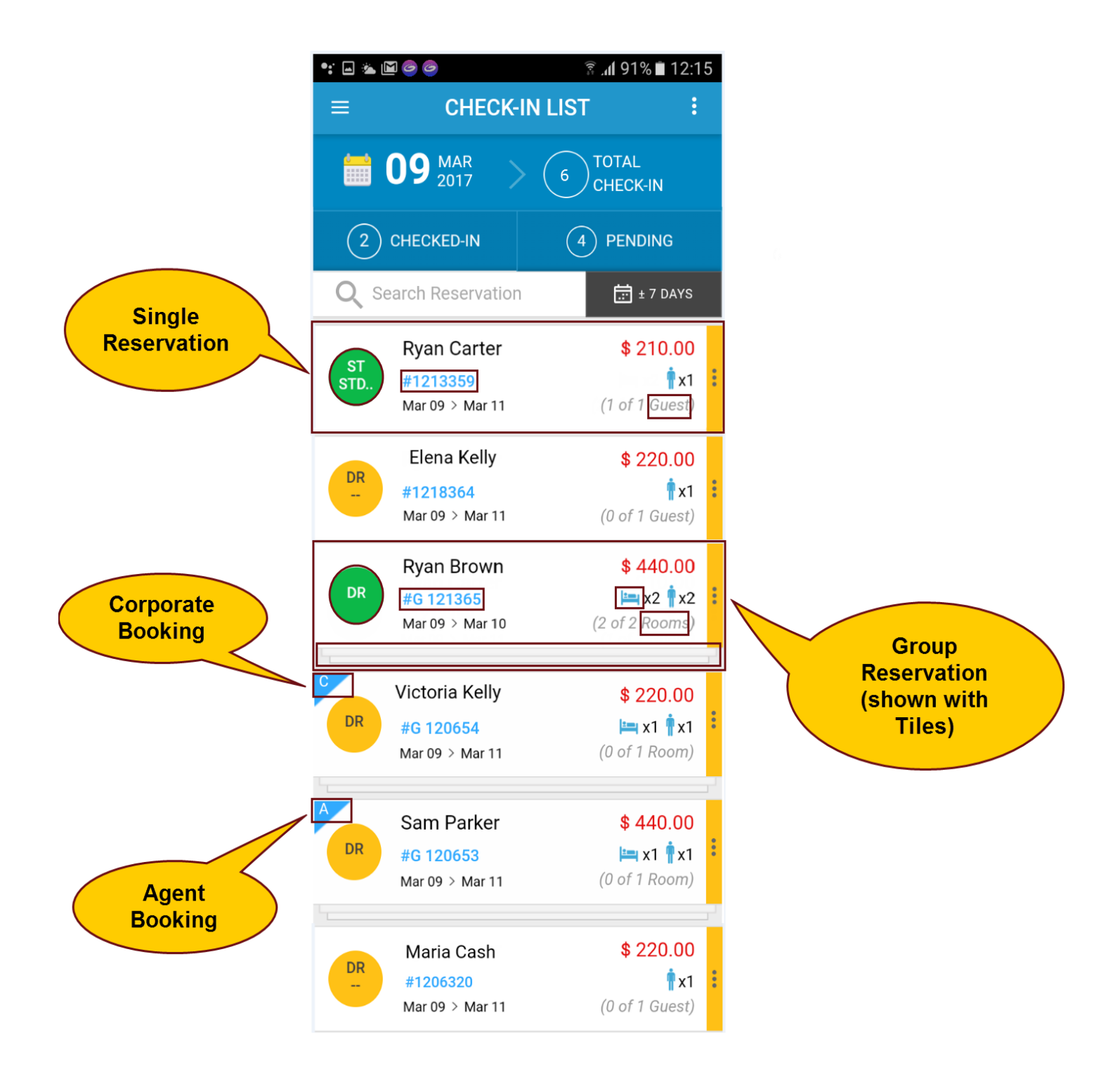

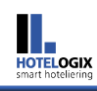

## **Exploring Single & Group Reservation**

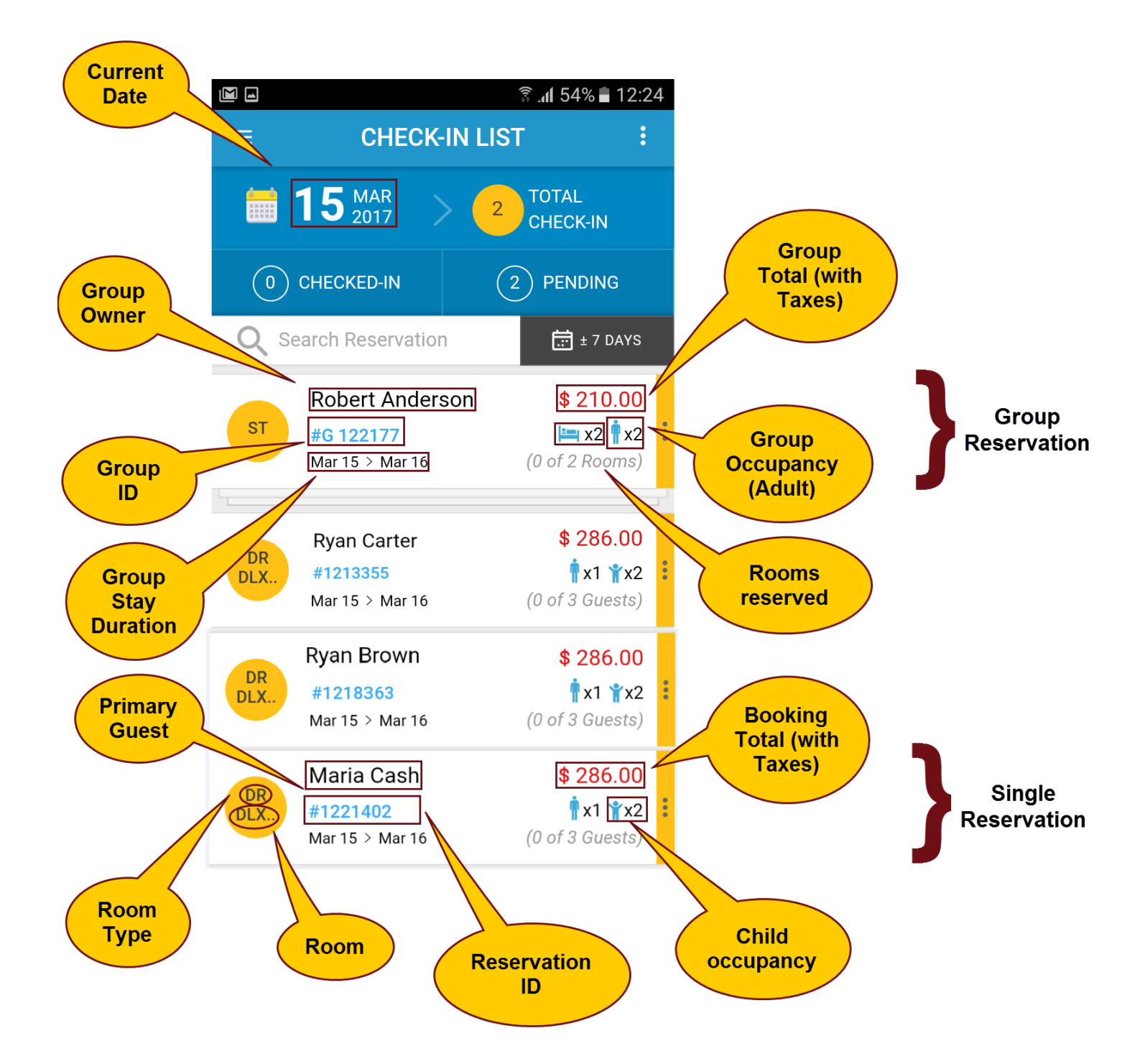

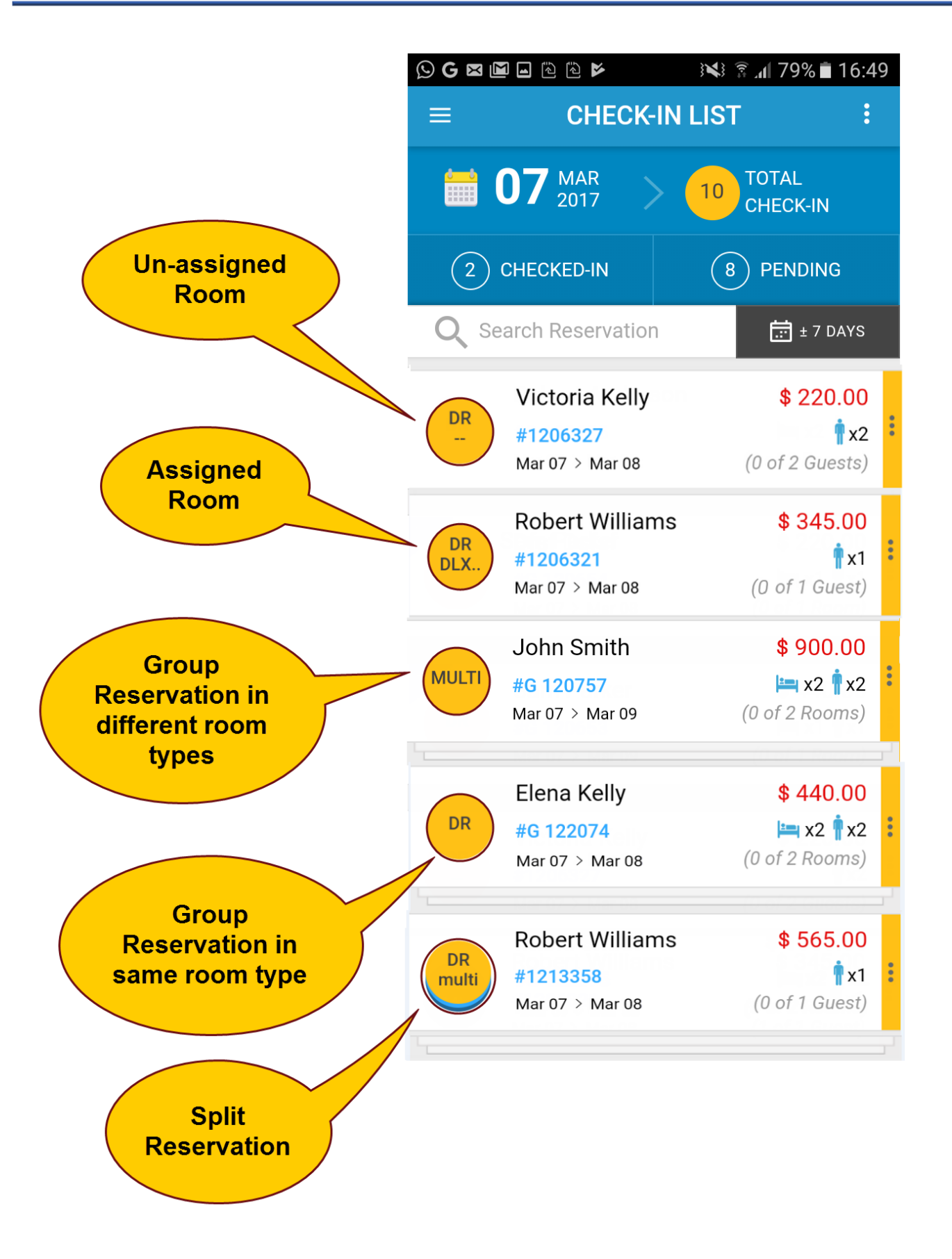

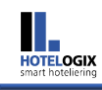

# How to identify Check-In and Check-Out in Single Reservation?

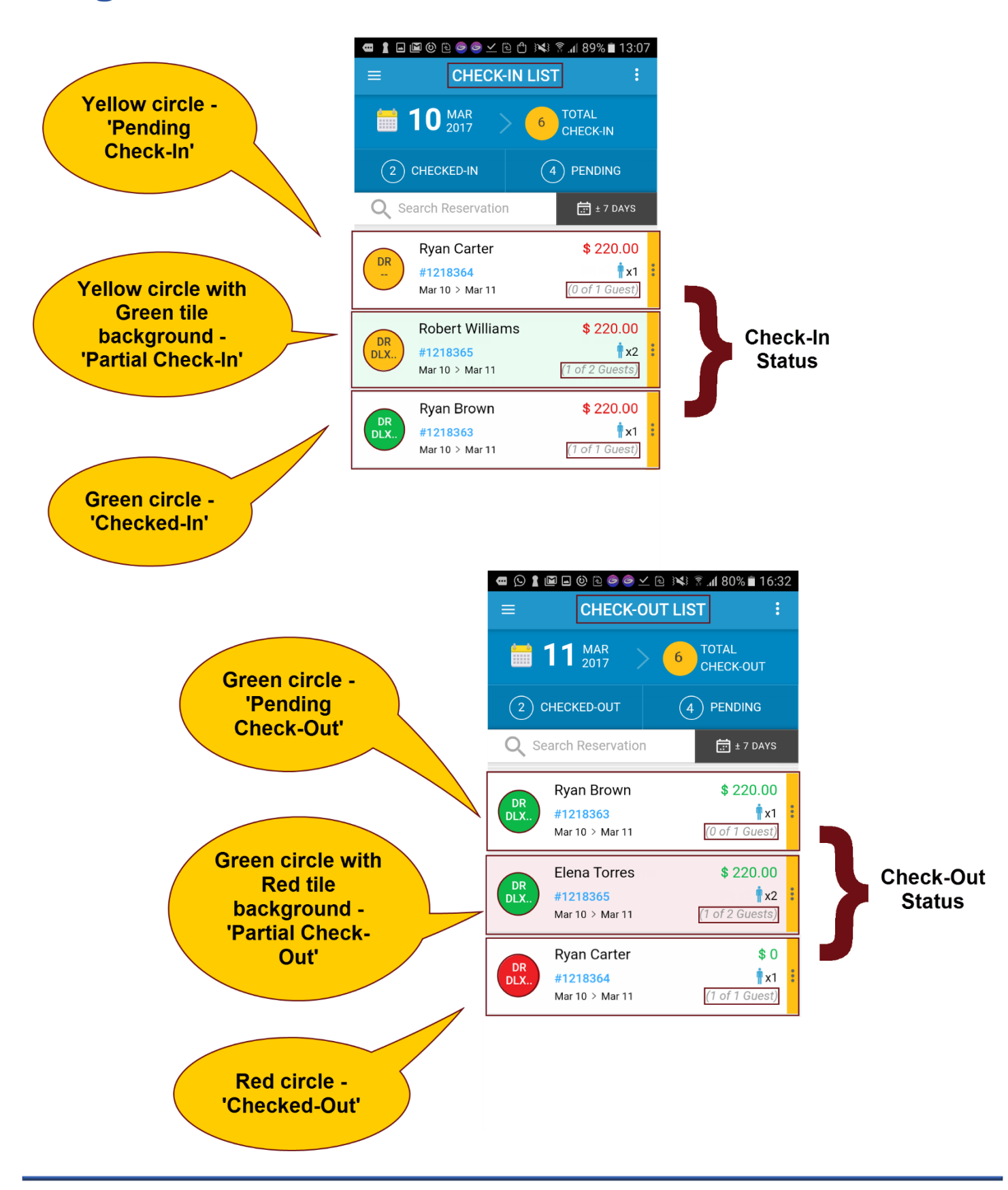

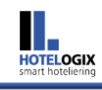

# How to identify Check-In and Check-Out in Group Reservation?

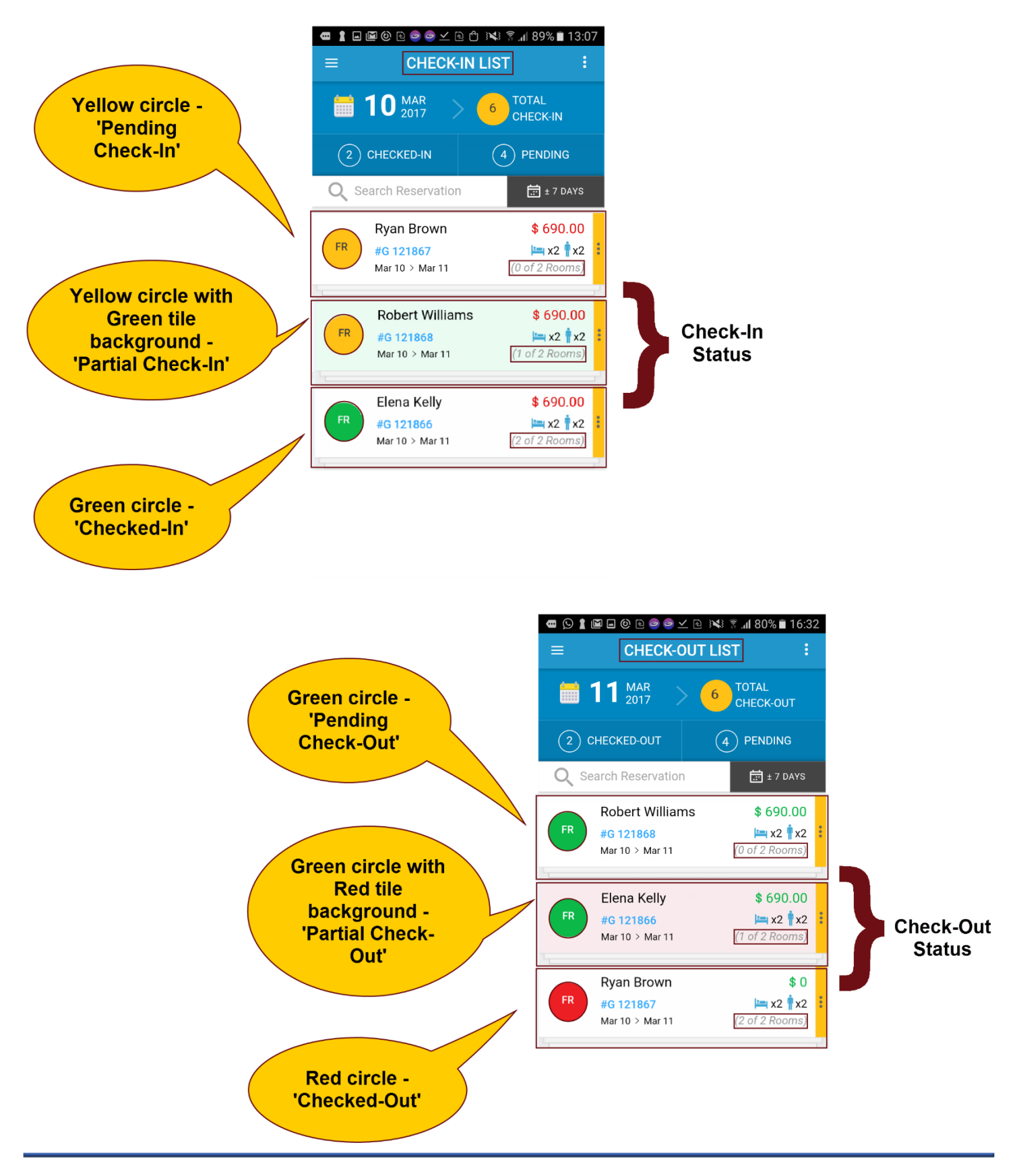

## How to make a reservation?

HOTELOGIX mart hoteliering

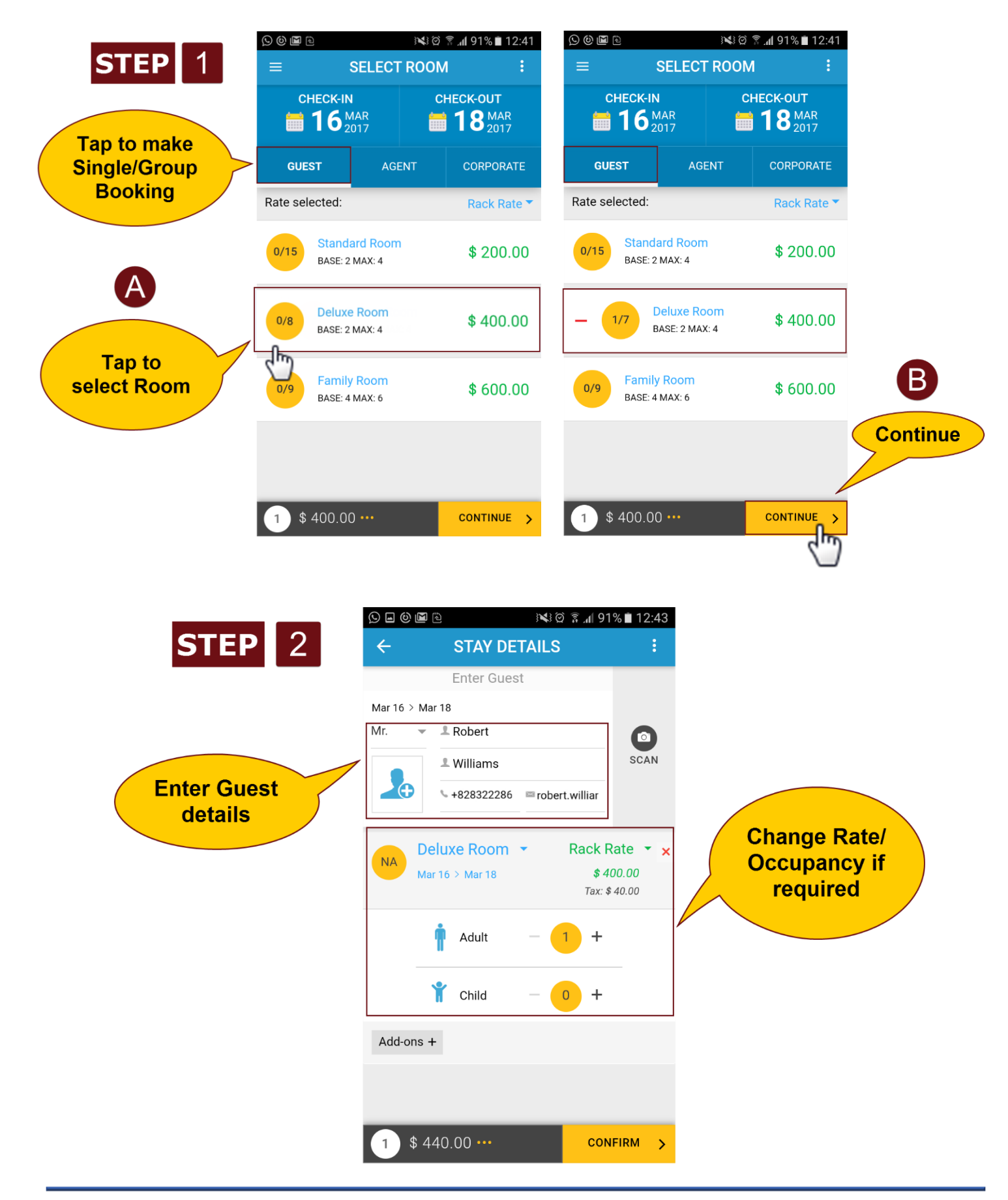

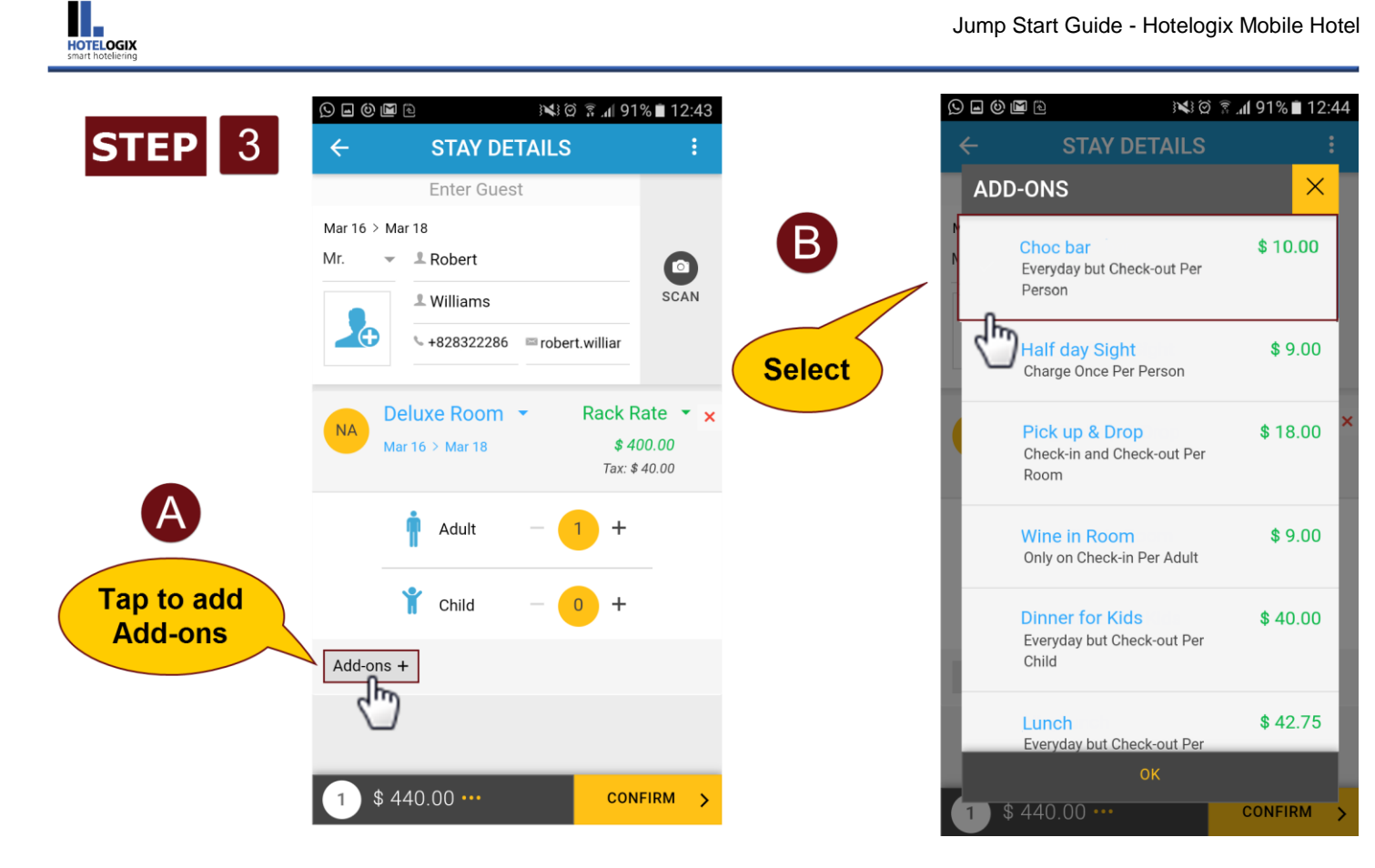

|   |      |                                                        | ) 🛜 <b>.41</b> 91% | 12:4 | 4 |
|---|------|--------------------------------------------------------|--------------------|------|---|
|   |      | STAY DETAILS                                           |                    | :    |   |
|   | ADD  | -ONS                                                   |                    | ×    |   |
| M | ~    | Choc bar<br>Everyday but Check-out Per<br>Person       | \$ 10              | ).00 |   |
| ļ |      | Half day Sight<br>Charge Once Per Person               | \$ 9               | 9.00 |   |
|   |      | Pick up & Drop<br>Check-in and Check-out Per<br>Room   | \$ 18              | 3.00 | × |
| l |      | Wine in Room<br>Only on Check-in Per Adult             | \$ 9               | 9.00 |   |
|   |      | Dinner for Kids<br>Everyday but Check-out Per<br>Child | \$ 40              | ).00 |   |
| l |      | Lunch<br>Everyday but Check-out Per                    | \$ 42              | 2.75 |   |
| 7 | 1)\$ | 440.00 ···                                             | CONFII             | RM   | > |
|   |      | Continue                                               | )                  |      |   |

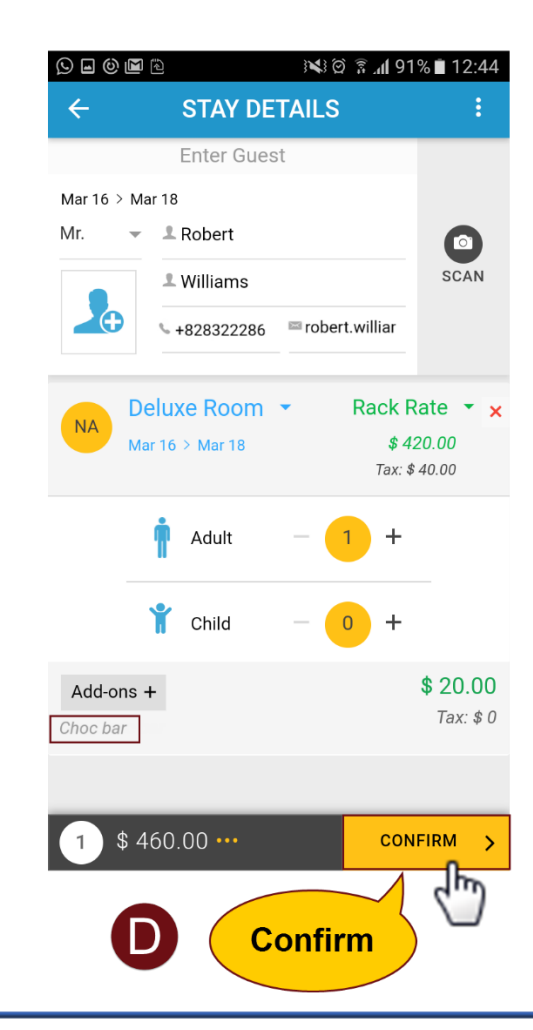

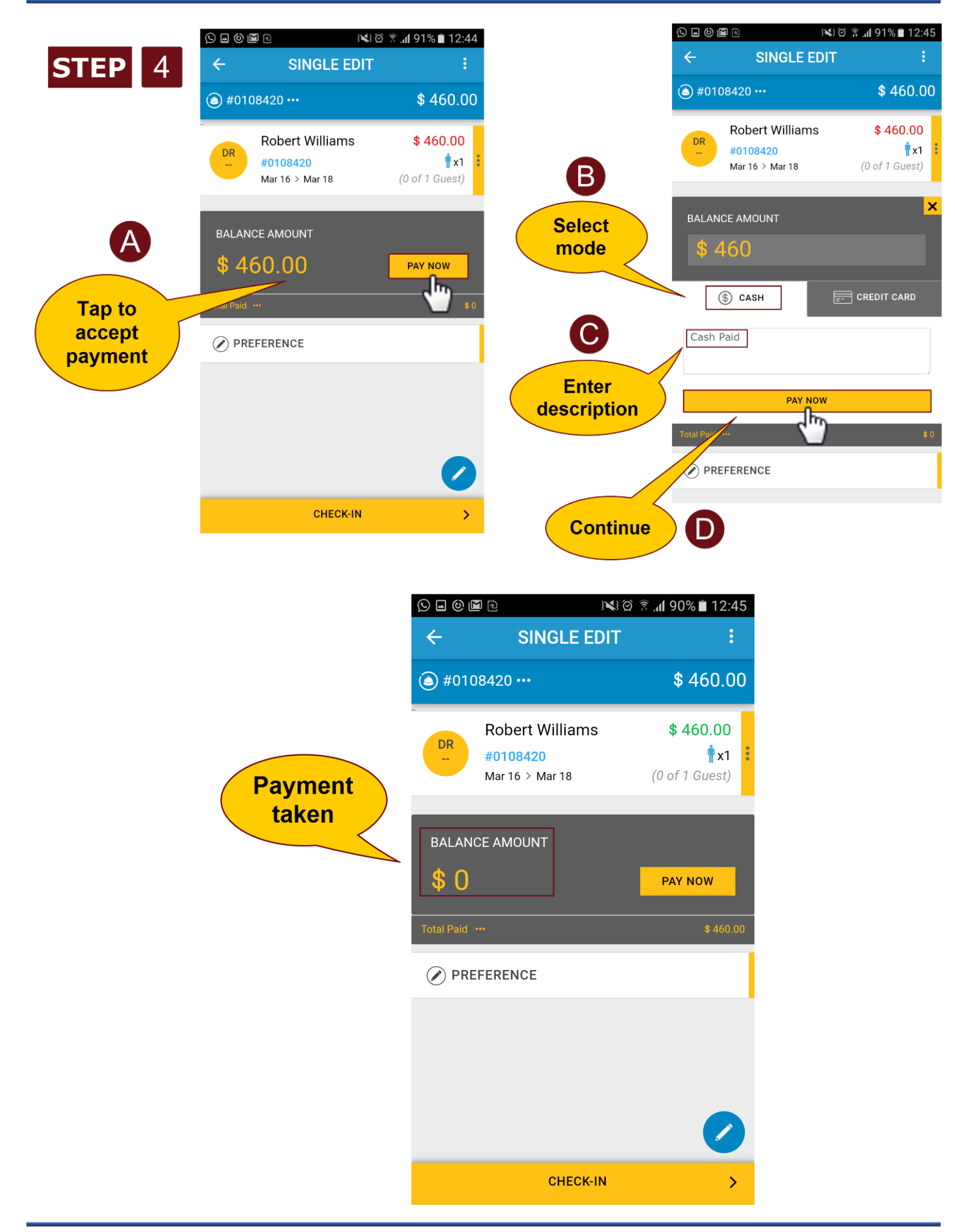

## **Hotelogix Support**

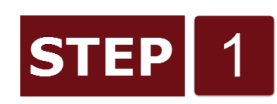

▲ 🗹 🕼 ..

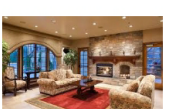

😰 🗟 📶 90% 🛢 12:13 pm

#### Hotelogix

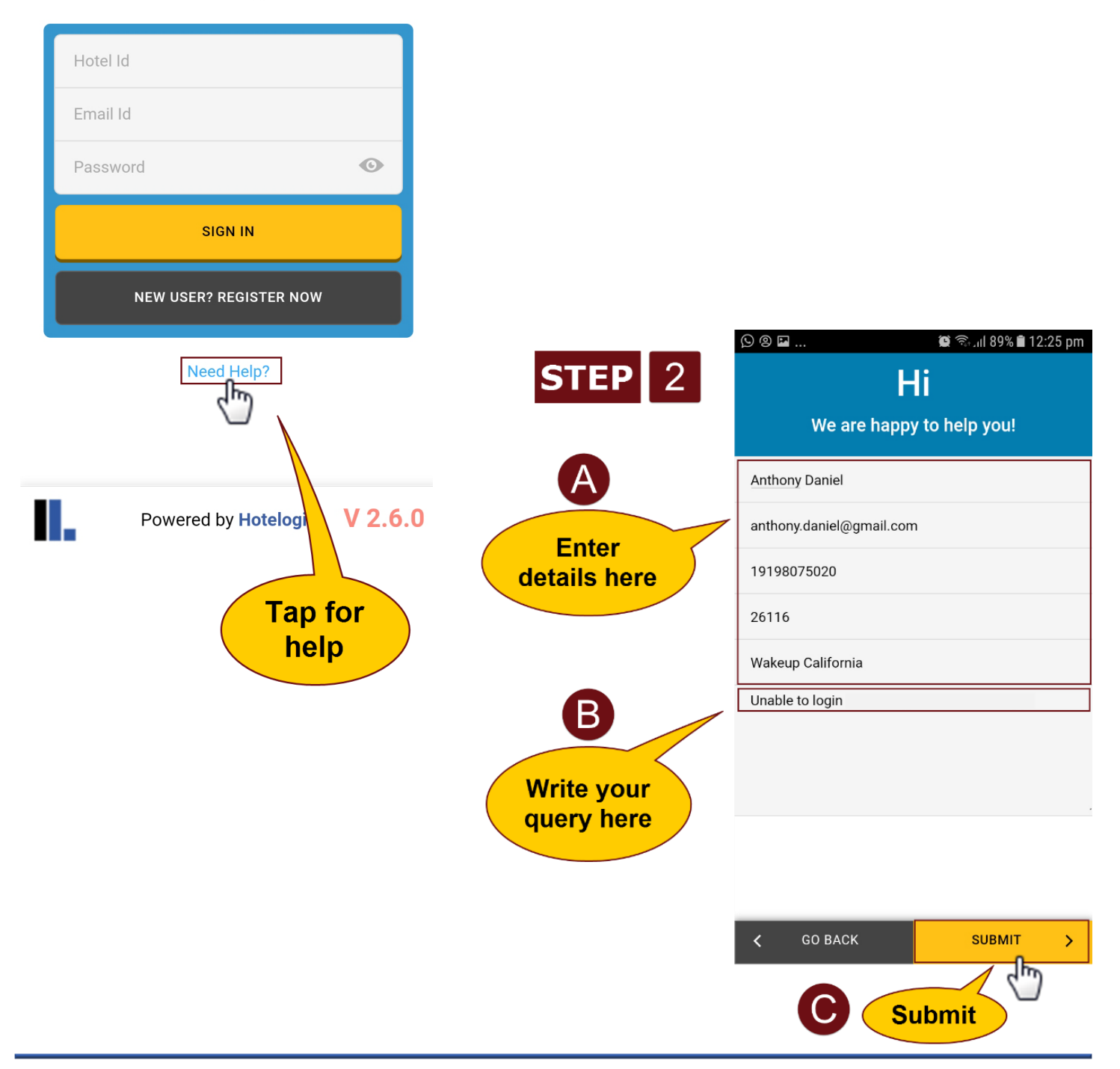